## Outlook 移除附件

1. 尚未移除附件之前,信件所占使用空間較大。
 \*可先依大小排列信件,方便找出檔案較大的信件

| 全部 未讀取                                |    |    | ſ            |         | 1     |       |       |
|---------------------------------------|----|----|--------------|---------|-------|-------|-------|
| □□□□□□□□□□□□□□□□□□□□□□□□□□□□□□□□□□□□□ | 主旨 | 郵件 | 收到日期         | 大小▼     | 類別    | 提及    |       |
| ~ 龐大 (10 - 25 MB)                     |    |    | l            |         | ]     |       |       |
|                                       |    |    | 2023/2/2 (通  | 23 MB   |       |       |       |
|                                       |    |    |              |         | 比山樯   | 家心胆龄十 | 的信件   |
|                                       |    |    | 2023/5/25 (. | . 20 MB | 1人山伯子 | 於工间収入 | コンロコナ |
|                                       |    |    |              |         |       |       |       |
|                                       |    |    | 2023/6/2 (迺  | 19 MB   | J     |       |       |
|                                       |    |    |              |         |       |       |       |

2. 開啟信件,點選附件檔案旁的「▼其他選項」→選擇「移除附件」

| 🗄 9 약 ↑ »                             |                      |                 |                                                                                                    |                                                   |      |
|---------------------------------------|----------------------|-----------------|----------------------------------------------------------------------------------------------------|---------------------------------------------------|------|
| 檔案 郵件 說明                              | 附件 ♀ 告訴我能            | 您想做什麼           |                                                                                                    |                                                   |      |
| 開啟 快速列印 移除附件                          | 另存新楣 儲存所有附件          | 上傳 上傳所有<br>竹件 → | ■ 2 ■ 2 <td>(菏 繁轉簡<br/>● ● ○ ● ○ ● ○ ● ○ ● ○ ● ○ ● ○ ● ○ ● ○ ●</td> <td>顧示郵件</td> | (菏 繁轉簡<br>● ● ○ ● ○ ● ○ ● ○ ● ○ ● ○ ● ○ ● ○ ● ○ ● | 顧示郵件 |
| 動作                                    | 儲存至電腦                | 儲存至雲端           | 選取項目                                                                                                    | 中文繁簡轉換                                            | 郵件   |
| ◎ 國立臺灣大學                              | 計算機及資訊網路中心           | 》作業管理組          |                                                                                                    | ₩ ₹ 1 4 17 4 17 1 [ //[                           | . •  |
| (1) 您已於 2023/2/2 上午 1                 | 0:27 回覆此訊息。          | 點選跳出上           | .具列,選打                                                                                                    | 奉【移际附件                                            |      |
| · · · · · · · · · · · · · · · · · · · | -01 下午10.10.15.mp4 ~ |                 |                                                                                                    |                                                   |      |
|                                       | 預覽(P)                | ]               |                                                                                                    |                                                   |      |
| I                                     | → 開啟(_)              |                 |                                                                                                    |                                                   |      |
| ſ                                     | 合 快速列印(B)            |                 |                                                                                                    |                                                   |      |
| l                                     | 🌄 另存新檔( <u>S</u> )   |                 |                                                                                                    |                                                   |      |
|                                       | La 儲存所有附件(N)         |                 |                                                                                                    |                                                   |      |
|                                       | C@ 上傳(U) 🕨 >         |                 |                                                                                                    |                                                   |      |
|                                       | 移除附件₩                |                 |                                                                                                    |                                                   |      |
|                                       | 複製(C)                |                 |                                                                                                    |                                                   |      |
|                                       | 122 全選(山)            |                 |                                                                                                    |                                                   |      |

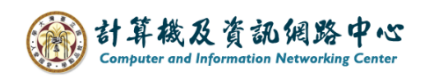

3. 跳出確認視窗,選擇【移除附件】。

| 國立臺灣大學計算機及資訊網路中/<br><sup>收件者</sup> ●                                                                                                    | 心作業管理組                         |  |
|----------------------------------------------------------------------------------------------------|--------------------------------|--|
| ● 您已於 2023/2/2 上午 10:27 回覆此訊息。                                                                                                    |                                |  |
| STATE State State |                                |  |
|                                                                                                    |                                |  |
|                                                                                                    |                                |  |
|                                                                                                    |                                |  |
|                                                                                                    | Microsoft Outlook X            |  |
|                                                                                                    | ? 您確定要從此郵件中移除中選定附件?<br>移除附件 取消 |  |
|                                                                                                    |                                |  |
|                                                                                                    |                                |  |

4. 附件移除後,需對信件做存檔動作,才正式完成移除。

| Microso | ft Outlook              | ×          |
|---------|-------------------------|------------|
|         | 郵件 ".<br>要儲存您對此郵件所做的變更? | " 的附件已經變更。 |
|         | 是(Y) 否(N) 取消            |            |

5. 移除完成後,信件所占空間明顯減少。

## 移除前(23MB約等於23000KB)

| 全部 未讀取                |    |    |      |       |    | 依大小 |
|-----------------------|----|----|------|-------|----|-----|
| 3.     ☆  凸   0   寄件者 | 主旨 | 郵件 | 收到日期 | 大小▼   | 類別 | 提及  |
| 龐大 (10 - 25 MB)       |    |    | -    |       |    |     |
| ✓ Q 國立臺灣大學計算;         |    |    |      | 23 MB | }  |     |

移除後

| 全部 未讀取        |    |    |      |        | 依大小 |
|---------------|----|----|------|--------|-----|
| 4.  ☆ 🗅 🛛 寄件者 | 主旨 | 郵件 | 收到日期 | 大小 ▲ 類 | 別提及 |
| ∽ 國立臺灣大學計算機   |    |    |      | 538 KB |     |